#### KSH 1206

## Útmutató 1206-os KSH statisztika elkészítéséhez

#### 2024.03.18

A Jwinszoc program 3.5.34-es verziója tartalmazza a KSH 1206 statisztika ELEKTRA programba történő feltöltéséhez szükséges XML fájl elkészítését. A "Lekérdezések/1206 KSH statisztika" menüpont alatt található

programrész az adatok megadását követően elkészíti a statisztikát. A ikonra kattintva az összegyűjtött adatok a Jwinszoc\KSH mappába kerülnek XML kiterjesztéssel. A fájl neve tartalmazza a település nevét: adat\_1206\_23\_B\_településnév.xml. Ismételt elkészítéskor ez a fájl felülíródik, mindig a legutoljára készített xml fájl található a "KSH" mappában. Fontos, hogy csak azon táblák adatai kerülnek az xml állományba, melyek be voltak jelölve a futtatás előtt!

Az 💕 ikonra jobb egérgombbal kattintva elkészíthető egy "csv" kiterjesztésű ellenőrző fájl.

Az ≡ ikonra jobb egérgombbal kattintva megjeleníthető egy ellenőrző nyomtatás, mely a statisztikai adatlapot mutatja, azonban az "a" oszlopban az oda gyűjtött támogatások neve jelenik meg.

A statisztika elkészítése az előző évhez képest nem változott, csak az elkészített fájlok nevébe 23 (2023) került.

### Statisztika elkészítésének menete

Fontos, hogy a megnyitás után megjelenő ablakban adják meg/ellenőrizzék a KSH törzsszámot!

A KSH településenként kéri az adatokat, így a járáshoz tartozó település kiválasztása is szükséges. A képernyő jobb oldalán szereplő felsorolásban megjelennek a Járási Hivatalhoz tartozó települések. A program által felajánlott lista azokat a településeket tartalmazza, melyeknél "Segédállományok/Települések" menüpontban a "Járáshoz tartozó település" jelölőnégyzet be van állítva.

Amennyiben a felsorolás nem a valóságnak megfelelő, a "Segédállományok\Települések" menüpont alatt javítható:

- Hiányzó település a "Járáshoz tartozó település" jelölőnégyzet bepipálásával kerül a felsorolásba.
- Egy település többszöri, vagy ugyanaz a település más-más néven történő megjelenésekor alkalmazzák a "Településnevek egybeolvasztása" funkciót! Figyeljenek arra, ha az alapértelmezett település (zöld fénycsíkkal van megkülönböztetve) szerepel az egybeolvasztandó települések között, mindig ez legyen a "maradó" település!

A statisztika mindig a listából kiválasztott település adatait fogja legyűjteni. Ha egyben szeretnék lekérni az adatokat, válasszák a felsorolás első, [] jelek között megjelenő alapértelmezett települését.

A bal alsó sarokban elhelyezkedő 😳 gomb segítségével az összes tábla kijelölése ki-, és bekapcsolható. A statisztikai táblák adatai egyesével is lekérhetőek! A 😳 gomb az egyes táblák megnevezése előtt is megtalálható. Ezek használata csak a kiválasztott táblára lesz hatással. Azok a táblák adatai kerülnek csak legyűjtésre, melyek mellett 🐨 jel található.

¥.

| 📾 KSH statusztika – Járási adutbázis                                                                           | x                                                       |
|----------------------------------------------------------------------------------------------------|---------------------------------------------------------|
| B. 1.<br>Ellétottak számának változása                                                                         | Alapéteknesett település<br>Teszt<br>Tozsszém<br>111111 |
| B. 2.<br>Egyes ellátások tárgyévi adatai                                                                       | (IESZI-i járás)<br>Település_1<br>Település_2           |
| B. 3.<br>Az aktív korúak ellátására jogosultak együttműködésének tárgyévi<br>adatai                            |                                                         |
| B. 4a.<br>Tárgyév DECEMBER 31-én az aktiv korúak ellátására jogosult<br>személyek száma életkor és nem szerint | Idüszek kezdele:<br>2016.01.01.                         |
| $\overline{\odot}$                                                                                             |                                                         |

A jobb alsó részen található 🕥 indítógomb segítségével tudják megkezdeni az adatok összegyűjtését.

| B. 1.<br>Elätottak számának változása                                                        |                     | 1 | Alapértelmezett település<br>Teszt<br>Toizeszten:<br>111111 | Település:<br>Település_1<br>Településköd<br>1846 |  |
|----------------------------------------------------------------------------------------------|---------------------|---|-------------------------------------------------------------|---------------------------------------------------|--|
| B. 2.<br>Egyes ellátások tárgyévi edetei                                                     |                     | 0 | Települé:<br>[TESZT-i járás]<br>Település_1<br>Település_2  | = 5.7                                             |  |
| B. 3.<br>Az aktiv korüak ellátására jogosultak együttm<br>adatai                             | üködésének tárgyévi |   |                                                             |                                                   |  |
| B. 4a.<br>Tärgyév DECEMBER 31-én az aktív koruak e<br>személyek száma életkor és nem szerint | ildtäsära jogosult  |   | Időszek kezdete:                                            | idüzzik vége:                                     |  |
| 0:00:01                                                                                      | 9%                  |   |                                                             | 1 12010.12.01.                                    |  |

A település kiválasztása, és az indítógomb megnyomása után elkezdődik a számolás és az adatok összegyűjtése. A folyamatot a bal alsó részen megjelenő folyamatjelzőn tudják figyelemmel kísérni.

A számolás és adatgyűjtés ideje alatt 🔛 jel fog megjelenni az indítógomb helyén.

A legyűjtést követően a kijelölt táblákon megjelenő Servet ikon mutatja, ha a tábla nem tartalmaz hibát. A Revenuence az adott tábla valamely adatának hibáját jelzi.

| 9 | a KSH statisztika - Járási adatbázis                                                |  |
|---|-------------------------------------------------------------------------------------|--|
|   | B. 1.<br>Ellátottak számának változása<br>?                                         |  |
|   | B. 2.<br>Egyes ellátások tárgyévi adatai                                            |  |
|   | B. 3.<br>Az aktív korúak ellátására jogosultak együttműködésének tárgyévi<br>adatai |  |

Az ikonra kettőt kattintva megnyílik az asztalra automatikusan elmentett Excel hibafájl. Az Excel hibafájl táblánként felsorolja a hibás adatokhoz tartozó személyeket.

Az Excel hibafájl tartalma:

- Az első oszlopban a statisztikai tábla száma jelenik meg.
- A második, "Azonosító" oszlopban a Jwinszoc-ban szereplő jogosultság azonosítószámát láthatja.
- A harmadik, "Személy azonosító" oszlop a Jwinszoc-ban szereplő személy azonosítószámát mutatja.
- A negyedik oszlop az ellátott nevét tartalmazza.
- Az ötödik oszlop a jogosultság hibáját írja le röviden.

### A hibák kijavítása után a statisztikát újra kell futtatni!

A kész statisztikai adatok megjelenítéséhez nyomja meg a gombot. A kijelölt táblák statisztikai adatai, laponként fognak megjelenni a képernyőn.

| 1.44 | -      | noninini 1441<br>Anni                                                                                           | 2000                 | -            | Tailog<br>of point theread<br>and | OHe,1    |                      |  |
|------|--------|----------------------------------------------------------------------------------------------------|----------------------|--------------|-----------------------------------|----------|----------------------|--|
|      |        | 10 AU                                                                                                    | NAS FOUR             | OSARRELETS   | HYATALOE                          | 2        |                      |  |
| 8.4  | Classe | er konsek villader.                                                                                             | _                    | main         | Sight                             | wyeren   | lipi bon<br>kr.5-b m |  |
|      |        | -                                                                                                    |                      | provide card | regilipter<br>spaces              | rappint" | Million<br>Sec.et    |  |
|      |        | The second second second second second second second second second second second second second second second se | _                    |              |                                   |          | +                    |  |
| 10 m | Super- | NAC NO.                                                                                                    | supported to         |              |                                   | -        |                      |  |
|      | Ly:su  | optionally to private large                                                                                     | 110-spile            |              |                                   | -        |                      |  |
|      | lines. | - C-O                                                                                                    |                      | -            |                                   | -        | -                    |  |
|      | -      | And the second second                                                                                           |                      |              | -                                 | -        |                      |  |
|      | -      | hittie                                                                                                    |                      |              |                                   |          |                      |  |
| •    | -      | n for Hill Clarkette ein<br>Ingen agebrücktige Under<br>Rigeringereite                                          | ender meine site     |              |                                   |          |                      |  |
|      | 1      | ning napetitiz lott 200<br>ka sizettel                                                                          |                      |              |                                   |          | 10                   |  |
|      | Inel   | 34                                                                                                    |                      |              |                                   |          | 1.1                  |  |
|      |        | ¥                                                                                                    |                      | -            |                                   |          | 1                    |  |
|      | 1      | kel                                                                                                    | -                    |              |                                   |          | 1                    |  |
|      | 1      | H                                                                                                    |                      |              |                                   |          |                      |  |
|      | 12     | eduational fail MR \$10                                                                                         | 1                    |              |                                   |          | 1                    |  |
| 1    |        | het .                                                                                                    |                      | -            | -                                 |          |                      |  |
| 1    | Dail.  | ui .                                                                                                    | 1                    | 1            |                                   | 1 1      | 1                    |  |
|      | -      | ent prodite formal (No. 1-                                                                                      |                      | 1            |                                   | 1        | 1                    |  |
|      | -      | T sale ingenes                                                                                                  |                      |              |                                   |          |                      |  |
|      | 4      | 10, Head States (M. 411-59)                                                                                     |                      |              |                                   |          |                      |  |
|      |        | econosi be e.a                                                                                                  |                      |              |                                   |          | 0.                   |  |
|      | 1 mil  | pretinengi (its aim ))                                                                                          |                      |              |                                   | . 4      |                      |  |
|      |        | lacat people (in 1)                                                                                             |                      |              | +                                 |          |                      |  |
| 12   | 1 100  | nang mangkarin (anim) i                                                                                         | PROPERTY AND INCOME. |              |                                   |          | and a second         |  |

## A statisztika feltöltésének menete

#### > Településenkénti feltöltés:

Nyissa meg az "KSH-ELEKTRA" rendszerben a kitöltendő űrlapot (dupla kattintás), majd válassza a "Feltöltés/Letöltés" menüben a "Feltöltés adat XML-ből" lehetőséget. Tallózza be a Jwinszoc által elkészített, a kiválasztott településnek megfelelő XML fájlt (Jwinszoc\KSH mappában található), majd válassza a "Megnyitás" lehetőséget. Az adatok betöltődnek az "KSH-ELEKTRA" rendszer adatlapjába.

Csoportos feltöltés:

Lépjen be a "KSH-ELEKTRA" rendszerbe. Válassza a "+ Kérdőívek feltöltése" nyomógombot. A feltöltés ablakban tallózza be a Jwinszoc által elkészített XML fájlokat (Jwinszoc\KSH mappában található), majd válassza a "Megnyitás" lehetőséget. Az adatok betöltődnek az "KSH-ELEKTRA" rendszerbe, melynek eredményéről értesítés érkezik a "Postaláda"-ba.

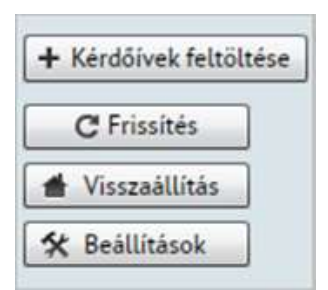

A továbbiakban az adatok kiegészítését, ellenőrzését az "KSH-ELEKTRA" rendszerben folytathatja. A statisztika elkészítése a Jwinszoc programban, majd feltöltése az "KSH-ELEKTRA" számára ismételhető mindaddig, amíg be nem küldi a kitöltött űrlapot ("KSH-ELEKTRA/Beküldés").

## Tanács a javításra

A **B.1. tábla 03, 05, 17 és 19** soraiban a **b oszlop** az előző évben leadott záró tételeket tartalmazza, ez nem az XML-ből kerül feltöltésre. A Jwinszoc által elkészített statisztika azonban a 2023.12.31-én jogosultakat megszámolja. Eltérés lehet ezekben az értékekben, aminek az a következménye, hogy a táblák közötti összefüggések miatt hiba jelentkezik az ELEKTRA ellenőrzésében.

Ennek elkerülése érdekében nézzék meg a Jwinszoc által elkészített statisztika **B.1 tábla 03, 05, 17 és 19 sor** e cellájában lévő értékeket. Ez megmutatja a Jwinszoc által megszámolt, 2023. december 31-én jogosultak számát. Ez az érték több táblán szerepel, s mindegyiken azonosnak kell lennie, egyébként az ELEKTRA nem fogadja be az adatlapot!

Az ELEKTRÁBAN megjelenő adatlapon úgy kell korrigálni a 03, 05, 17 és 19 sor d celláiban lévő értékeket, hogy az e cellákban a Jwinszoc által megszámolt értékek szerepeljenek!

P1.:

Jwinszoc KSH\_statisztika\_[dátum\_időpont].pdf fájlban látható a helyes érték:

|      |                        | 10ezauzár                                                | 1                                        | netikai III                  | active .                 |                                               |                    |                     |
|------|------------------------|----------------------------------------------------------|------------------------------------------|------------------------------|--------------------------|-----------------------------------------------|--------------------|---------------------|
|      |                        |                                                          | 15tovi                                   | ikonység                     |                          | 1.1                                           |                    |                     |
|      |                        |                                                          |                                          |                              | (A ja                    | WepdVer<br>rási (lővárosi kerül<br>sölti kil) | iv<br>oti) hivasal | tekpillekod         |
|      |                        | B                                                        | JÁRÁSI (FŐ                               | ÓVÁROSI KE                   | RÜLETI) HIV              | ATALOK                                        |                    |                     |
| B.1. | Ellátotta<br>A targyé  | ak számának változás<br>v folyamán jogerősen mej         | a"<br>pállapított eseteki                | et kell elszámolni           |                          |                                               |                    |                     |
|      |                        |                                                          |                                          |                              | Előző év<br>december 31- | Tárgyév t                                     | decem-ber 31-      |                     |
| Sor- |                        | Megn                                                     | evezês                                   |                              | én                       | megálapított                                  | megszűnt**         | én támo-<br>gatásra |
| szam |                        |                                                          |                                          |                              | jogosultak               | jogosultságok száma                           |                    | jogosul-tak         |
|      |                        |                                                          |                                          |                              | ь                        | c                                             | d                  | e                   |
| 01   | Egészs                 | égkárosodott                                             | egészségk                                | árosodási és                 | 8                        |                                               | j j                | 4                   |
| 02   | 14 éven                | aluli gyermeket nevel                                    | gyermekfeläg                             | yeleti támogatás             | 1                        |                                               | j j                | 1                   |
| 03   | Egészsi<br>(01+02)     | égkárosodási és gyermek                                  | felügyeleti támog                        | alás összesen                | 9                        | 1                                             | 5                  | 6                   |
| 04   | Ebbői                  | (03. sorból): hajléktalan                                |                                          |                              | 0                        |                                               |                    |                     |
| 05   | Foglaška               | ztatást helyettesítő támo                                | gatās                                    |                              | 51                       | 11                                            | 20                 | 49                  |
| 06   |                        | hajléktalan                                              |                                          |                              | 0                        |                                               |                    | (                   |
| 07   | Ebből:                 | az Szt. 36.§ (2) bekezdé<br>együttműkődési kötelezi      | s e) pontja szerin<br>ittség nem teljesi | iti a 30 napos<br>tése miatt |                          |                                               | 2                  |                     |
| 08   | I. jogosu<br>a) pontji | jogosultsági csoport (Szt. 32/B. § (1) bekezd<br>pontja) |                                          |                              | 0                        |                                               |                    |                     |
| 09   |                        | térti                                                    |                                          |                              |                          |                                               |                    | 0                   |
| 10   | Ebbol                  | nõ                                                       |                                          | 1                            |                          | 1                                             |                    |                     |
| 11   | II. jogos<br>bekezde   | ultsági csoport (Szt. 32/8<br>is b) pontja)              | § (1)                                    | 1)                           |                          |                                               |                    | C                   |
| 12   |                        | forfi                                                    |                                          | járadéka                     |                          | ()                                            |                    |                     |
| 13   | Eppole                 | nő                                                       |                                          | 0252522403                   |                          |                                               | ļ.                 |                     |
| 14   | III. jogo<br>bekezdé   | sultsági csoport (Szt. 32/B<br>Es c) pontja)             | L § (1)                                  |                              | 0                        | î.                                            |                    | C                   |
| 15   | 162017                 | férfi                                                    |                                          |                              |                          |                                               |                    | (                   |
| 16   | Ebből                  | nõ                                                       |                                          |                              | 2                        | 1                                             | 1                  | (                   |
| 17   | Időskor                | r<br>úak járadéka összeson (0                            | 8+11+14)                                 |                              | 1                        | 0                                             | 1                  |                     |
| 18   | Ebbő                   | (17. sorból): hajléktalan                                |                                          |                              | 0                        |                                               |                    |                     |
| 19   | Apolási                | dij (20+21+22)                                           |                                          |                              | 20                       | 4                                             | 4                  | 20                  |
| 20   |                        | alapösszegű (Szt. 41. §)                                 |                                          |                              | 9                        |                                               |                    | 9                   |
| 21   | Ebből                  | emelt összegű (Szt. 43//                                 | L §)                                     |                              | 9                        |                                               |                    | 9                   |
| 22   |                        | kiemelt összegű (Szt. 43                                 | 51                                       |                              | 2                        | -                                             |                    | 2                   |

\* Kérpik, hogy azolnak a személyeknek a szémél is timessék fer a jogossztak kozot, ektiver a tamogotás foyrisztesa <u>szonete</u>// \*\* Kérük hogy azoknak a személyeknek a szémél is <u>timessék fer</u>, akiknek ektiz év december 31-én szünt meg a jogosuttsága, ugyanakkor <u>ne timtessék fer</u> azoknak a személyeknek a számát, akknek tárgyév december 31-én szünt meg a jogosuttsága!

#### ELEKTRA korrekció:

| A tárav | év folyamán io              | gerősen megállapi                                                       | ított eseteket k                               | ell elszámol:                     | ni.                 |            |                                |         |                   |
|---------|-----------------------------|-------------------------------------------------------------------------|------------------------------------------------|-----------------------------------|---------------------|------------|--------------------------------|---------|-------------------|
|         |                             |                                                                         |                                                |                                   | Előző év            | Tárgyév    | folyamán                       | Tárgyéy |                   |
| Sor-    | Megnevezés                  |                                                                         |                                                | december 31-<br>én<br>támogatásra | megállapított       | megszűnt** | december 31-<br>én támogatásra |         |                   |
| szam    |                             |                                                                         |                                                |                                   | jogosultak<br>száma | támogatás  | sok száma                      | száma*  |                   |
|         | a                           |                                                                         |                                                |                                   | b                   | с          | d                              | e       |                   |
| 01      | Egészségk                   | irosodott egészségkárosodási                                            |                                                |                                   | 7                   |            |                                | 4       |                   |
| 02      | 14 éven alu<br>nevel        | ıli gyermeket                                                           | gyermekte<br>támos                             | elügyeleti<br>gatás               |                     |            |                                | 1       |                   |
| 03      | Egészségk<br>támogatás      | jészségkárosodási és gyermekfelügyeleti<br>mogatás összesen (01+02)     |                                                |                                   | 7                   | 1          | a                              | 3       | 7+1-3=5           |
| 04      | Ebből (                     | (03. sorból): hajlé                                                     |                                                |                                   |                     |            |                                |         |                   |
| 05      | Foglalkozta                 | itást helyettesítő                                                      | támogatás                                      |                                   | 50                  | 11         | 200                            | 41      | 50 + 11 - 19 = 42 |
| 06      |                             | hajléktalan                                                             |                                                |                                   |                     |            |                                |         | -1                |
| 07      | Ebből:                      | az Szt. 36.§ (2)<br>szerinti a 30 na<br>kötelezettség n                 | ) bekezdés e<br>ipos együttm<br>iem teljesítés | ) pontja<br>űködési<br>se miatt   |                     | 1          | 2                              |         |                   |
| 08      | I. jogosults:<br>bekezdés a | ági csoport (Szt. )<br>) pontja)                                        | 32/B. § (1)                                    |                                   |                     |            | L                              |         |                   |
| 09      |                             | férfi                                                                   |                                                | 1                                 |                     | 1          |                                |         |                   |
| 10      | Ebbol:                      | nö                                                                      |                                                |                                   |                     |            |                                |         |                   |
| 11      | II. jogosults<br>bekezdés b | ági csoport (Szt.<br>) pontja)                                          | 32/B. § (1)                                    |                                   | 1                   | ]          |                                |         |                   |
| 12      |                             | férfi                                                                   |                                                | időskorúak<br>járadéka            | C .                 | 1          |                                |         |                   |
| 13      | Ebből:                      | nö                                                                      |                                                |                                   |                     |            |                                |         |                   |
| 14      | III. jogosult<br>bekezdés o | sági csoport (Szt<br>:) pontja)                                         | . 32/B. § (1)                                  |                                   |                     |            |                                |         |                   |
| 15      |                             | férfi                                                                   |                                                |                                   |                     | 1          |                                |         |                   |
| 16      | Ebbol:                      | nő                                                                      |                                                |                                   |                     |            |                                |         |                   |
| 17      | Időskorúak                  | járadéka összes                                                         | en (08+11+1                                    | 4)                                | 1                   |            | 9                              |         |                   |
| 18      | Ebből (                     | Ebből (17. sorból): hajléktalan<br>Ápolási díj, alanyi jogon (20+21+22) |                                                |                                   |                     |            |                                |         | KORREK            |
| 19      | Ápolási díj,                |                                                                         |                                                |                                   |                     | 4          | 4                              | 20      |                   |
| 20      |                             | alapösszegű (S                                                          | Szt. 41. §)                                    |                                   | 9                   |            |                                | 9       | KORREKO           |
| 21      | Ebből:                      | emelt összegű                                                           | (Szt. 43/A. §                                  | )                                 | 9                   |            |                                | 9       |                   |
| 22      | 1                           | kiemelt (Szt. 43                                                        | 3.§)                                           |                                   | 2                   |            |                                | 2       |                   |
|         |                             |                                                                         |                                                |                                   |                     |            |                                |         |                   |

# Egyéb fontos tudnivalók

Szeretnénk felhívni figyelmüket olyan kezelési rendellenességekre, melyek befolyásolják a statisztika adatait. Általánosságban elmondható, hogy ahhoz, hogy az év végén a 1206-os KSH Statisztika megfelelő adatokat adjon, év közben pontosan kell vezetnünk az adatokat, és jól kell beállítanunk a programot. A napi munka során figyeljünk oda a következőkre:

### 1. KSH Statisztika elkészítéséhez szükséges kitöltések

- A "Települések" segédállományban az illetékességi területhez tartozó településeknél az "Járáshoz tartozó település" mezőbe "pipát" kell tenni!
- Ellenőrizzék, hogy a "KSH településkód" mező ki legyen töltve!
- A település segédállományba az azonos településeket vonja össze ("Településnevek egybeolvasztása" funkció)!
- A támogatási formák alap adatainak beállításakor a támogatási forma KSH besorolását jól kell megadni, mert ettől függ, hogy a statisztika melyik rovatában jelenik meg a támogatás. ("Beállítások/Segélytípusok" menüpont, "Alap adatok" fül "KSH besorolása" mező.)
- A rendszeres támogatások pénzügyi csomagjait minden hónapban létre kell hozni (ezáltal a rendszeres támogatások kifizetésének beíratása megtörténik a személyek kifizetési táblájába).
- A rendszeres támogatásokról megjelenő decemberi létszám adatok a jogosultsági táblák alapján töltődnek ki, függetlenül a pénzügyi csomagok meglététől.
- A kifizetések (pénzügyi csomagok) alapján tölti ki a program, azokat a táblázatokat, ahol a támogatásra felhasznált összeget is fel kell tüntetni.
- Az ápolási díj összege a nyugdíjjárulék levonása előtti összeget mutatja.
- A közgyógyellátásra vonatkozó adatokban, az alanyi jogon jogosultakat a program a megállapításokban rögzített jogcím alapján különíti el.
- Ahol az egy főre eső jövedelem alapján kell besorolni a személyeket, azokat a személyeket, akiknek a jogosultság megállapításánál nincs kitöltve a "Havi jövedelem/fő" mező 0 Ft egy főre eső jövedelemmel kategorizáljuk
- Ahol az egy fogyasztási egységre eső jövedelem alapján kell besorolni a személyeket, azokat a személyeket, akiknek a jogosultság megállapításánál nincsenek megadva az FE adatok 0 Ft egy főre eső jövedelemmel kategorizáljuk.

#### 2. KSH hibát okozó kezelési eljárások

- Hajléktalanok esetében a személyi adatoknál be kell "pipálni" a "Hajléktalan" mezőt.
- Illetékesség változásnál nem kell beírni az ügyfél új címét, mert hibára kerül "nem illetékes" jelöléssel.
- APD, IDJ
- Elutasításnál is meg kell adni a jogosultsági csoportot (alap/emelt/kiemelt/I/II/III).
- EGYT
  - Megállapítás alapja mező értéke "EGYT Egészségkárosodás" vagy "EGYT Gyermekfelügyelet" lehet, egyébként kimarad a statisztikából.
  - Kitöltetlen FE adatok esetén egyedülállónak tekintjük a támogatottat.
- FHT
  - Szünetelésből visszatérésnél másoltatni kell az előző megállapítást, így biztosítható, hogy a dátum adatok megfelelőek legyenek: kérelem, megállapítás és jogerő dátuma egy jogosultság során ugyanaz, csak megszűnést követően, új kérelem esetén változhat.
  - A jogosultságot "Keresőtevékenység" okkal csak 120 nap szünetelés után lehet megszüntetni.
  - Amennyiben a "Megszűnés döntés kelte" mező ki van töltve, de nincs kitöltve a "Jogosultság megszűnés dátuma" mező, akkor a jogosultságot a "Folyósítás vége" dátumával megszüntetettnek tekintjük.
  - Kitöltetlen FE adatok esetén egyedülállónak tekintjük a támogatottat.